## Handleiding My-Fleet voor thuis

Het nieuwe afschrijfsysteem van Willem III kan ook thuis gebruikt worden. Vanaf 2 uur van te voren mag u een boot vanaf thuis afschrijven. Als u thuis een boot afschrijft, moet de reservering op Willem III nog een keer bevestigd worden (of geannuleerd). Als u thuis heeft afgeschreven en besluit toch niet te gaan, dan is vanaf thuis de afschrijving ook weer ongedaan te maken.

| Wat                                   | Ное                                                                                                    |  |  |  |  |  |  |  |  |
|---------------------------------------|----------------------------------------------------------------------------------------------------|--|--|--|--|--|--|--|--|
| Snel een boot                         | Ga via de link op de Willem III site naar het afschrijfsysteem.                                                                                                    |  |  |  |  |  |  |  |  |
| afschrijven                           | Selecteer de boot van uw keuze door met de muis een balk te slepen van de begintijd tot de eindtijd die u wilt reserveren (zie voorbeeld hieronder).                                                                                                    |  |  |  |  |  |  |  |  |
|                                       | Cobi     2x     80     \$5,812       Dagbreker     Scheehout     Alle     \$2,812       Eagle Creek     2-     70     B5       Elida     Scheehout     Alle     \$2       Entre Nous     Scheehout     Alle     \$2,812       Ergo 1     ergometer     nvt                                                                                                    |  |  |  |  |  |  |  |  |
| Gebruikersnaam en<br>wachtwoord geven | <ul> <li>Na het loslaten de muis verschijnt het reservering maken scherm. Daar moeten gebruikersnaam en wachtwoord ingevuld worden.</li> <li>De gebruikersnaam is het lidnummer. Dit gebruikersnummer heeft u via email ontvangen. Er ligt ook een lijst met gebruikersnummers bij het afschrijfboek. Na het intoetsen van de gebruikersnaam met het toetsenbord op het aanraakscherm moet u even op het witte vlak in het wachtwoord gedeelte klikken met de muis of op de Tab toets klikken om het wachtwoord te kunnen ingeven.</li> </ul>                                                                                                    |  |  |  |  |  |  |  |  |
|                                       | Reservering maken 🗙 Reservering maken 📈                                                                                                    |  |  |  |  |  |  |  |  |
|                                       | U wilt de volgende reservering maken:: U wilt de volgende reservering maken::   Boot: Ergo 2   Periode: 11:00 - 13:15   Gebruikersnaam   Wachtwoord   U wilt de volgende reservering maken::    U wilt de volgende reservering maken::   Boot: Ergo 2   Periode: 11:00 - 13:15   Boot: Ergo 2 Periode: 11:00 - 13:15    Boot: Ergo 2 Periode: 11:00 - 13:15    Boot: Ergo 2 Periode: 11:00 - 13:15    Boot: Mathematication of the second of the second of the secon                                                                                                    |  |  |  |  |  |  |  |  |
|                                       | Het <b>wachtwoord</b> bestaat uit de eerste vier cijfers van uw postcode. Dit wachtwoord kunt U thuis wijzigen als u inlogt vanaf de Willem III site.                                                                                                    |  |  |  |  |  |  |  |  |
|                                       | Wachtwoord Wachtwoord |  |  |  |  |  |  |  |  |

| Wat                                                      | Ное                                                                                                    |
|----------------------------------------------------------|----------------------------------------------------------------------------------------------------|
| De verkeerde boot<br>verschijnt of de tijd klopt<br>niet | Dat kan gebeuren. U kunt de handeling weer ongedaan maken door met uw muis het kruisje te drukken.      Reservering maken      U wilt de volgende reservering maken: Boot: Ergo 2 Periode: 11:00 - 13:15      Gebruikersnaam Wachtwoord      K                                                                                                    |
| Reservering gelukt                                       | Dagbreker       Scheehout       Alle       S2,St2       Bes       Bes< |
| Reservering annuleren<br>die u zelf gemaakt heeft        | <ul> <li>Klik op een reeds gemaakte reservering. Er verschijnt een scherm met het gebruikersnummer van degene die de boot heeft afgeschreven. U dient het wachtwoord op te geven.</li> <li>Reservering bewerken</li> <li>Gebruikersnaam 857</li> <li>Wachtwoord</li> <li>Boot: Dagbreker</li> <li>Reservering annuleren</li> </ul>                                                                                                    |

| Vat                                | Hoe                                                                                                    |  |  |  |  |  |  |  |  |  |
|------------------------------------|----------------------------------------------------------------------------------------------------|--|--|--|--|--|--|--|--|--|
| orteren van de lijst               | Door te klikken op de knoppen Bootnaam, Type, Gewicht of Examen kan men de lijst sorteren.                                                                                                    |  |  |  |  |  |  |  |  |  |
|                                    | Reservering Inloggen Help                                                                                                    |  |  |  |  |  |  |  |  |  |
|                                    | Willem III afschrijfboek                                                                                                    |  |  |  |  |  |  |  |  |  |
|                                    | Bootnaam Type Ge Exa Speciale Jun 29<br>wicht men bevoegdheid 14:00                                                                                                    |  |  |  |  |  |  |  |  |  |
|                                    | ▲ Amstelbrug 1x 80-95 S4,St2<br>Amsterdam 4x 7 <u>5-90 S5,St2</u>                                                                                                    |  |  |  |  |  |  |  |  |  |
|                                    | Anna van Buren     1x     5p-1//plesp       Banjolas     4-     75-90       Big Willy     Botenwage(nvt)     Botenwagen                                                                                                    |  |  |  |  |  |  |  |  |  |
| nloggen voor meer<br>noaeliikheden | <ul> <li>"Naast het reserveren kunt u ook inloggen in de site door te klikken op "Inloggen" en uw<br/>gebruikersnaam en wachtwoord in te geven.</li> </ul>                                                                                                    |  |  |  |  |  |  |  |  |  |
| Kiezen van een menu                | <ul> <li>Beweeg de muis over de menukeuzes. Er verschijnt een submenu onder de menu knop. Hier kunt<br/>u een keuze uit maken door met de muis naar beneden te bewegen naar het betreffende<br/>onderwerp en erop te klikken: Dooor te klikken op profiel kunt u uw gegevens muteren en<br/>bijvoorbeeld ook uw wachtwoord wijzigen</li> </ul>                                                                                                    |  |  |  |  |  |  |  |  |  |
|                                    | Reservering Schade Overzichten Uitloggen Help                                                                                                    |  |  |  |  |  |  |  |  |  |
|                                    | Willem III afschrijfboek Bevoegdheden                                                                                                    |  |  |  |  |  |  |  |  |  |
|                                    | Bootnaam Type Ge Historie Jun 29 Jun 29 Jun |  |  |  |  |  |  |  |  |  |
|                                    | Amstelbrug 1x 80-95 Online leden © 2004-2008 VOF My-Flee (www.my-<br>Amsterdam 4x 2009 Profiel                                                                                                    |  |  |  |  |  |  |  |  |  |
|                                    | Anna van Buren 1x 55-70<br>Banjolas 4- 75-90 Statistieken                                                                                                    |  |  |  |  |  |  |  |  |  |

| <ul> <li>Oe</li> <li>U kunt in het automatisch</li> <li>Klik in het me</li> <li>Vul het sche waarschuwin vaart nemen</li> </ul> | systeem recht<br>doorgegeven a<br>enu op Schade<br>rm in. Als u de<br>ng dat de boot<br>. Dan is de boo | streeks een sch<br>an de materiaal<br>en Melden<br>knop "Adviseer<br>beschadigd is. <i>A</i><br>t ook niet meer | ademelding invo<br>commissaris<br>uit de vaart" aan<br>Alleen de materia<br>af te schrijven. | eren. Deze s<br>klikt, krijgen<br>aalcommisar | schademeldi<br>de overige g<br>ris kan een be | ng wordt<br>ebruikers een<br>oot echt uit de | VVIIIem |
|----------------------------------------------------------------------------------------------------|----------------------------------------------------------------------------------------------------|----------------------------------------------------------------------------------------------------|----------------------------------------------------------------------------------------------|-----------------------------------------------|-----------------------------------------------|----------------------------------------------|---------|
| Reservering                                                                                                    | Schade                                                                                                  | Overzichten                                                                                                    | Uitloggen                                                                                    | Help                                          |                                               |                                              |         |
| Naam:<br>Telefoon:<br>Email:<br>Datum melding:<br>Schadenummer:                                                                 | Ewoud Bo<br>0346 555 2<br>ewoud@db<br>29-06-08<br>127                                                   | er<br>70<br>de.nl                                                                                               |                                                                                              |                                               |                                               |                                              | yitaal  |
| <ul> <li>Boot</li> <li>Riemen</li> <li>O <u>Overiq</u></li> </ul>                                                               | Riekerm                                                                                                 | olen 💌                                                                                                    | Gepland onderho                                                                              | : de vaart<br>ud                              |                                               |                                              |         |
| Datum schade:<br>Oorzaak schade:                                                                                                | 06/29/2<br>aanvarir                                                                                     | 2008 metwal                                                                                                    | ~                                                                                            |                                               |                                               |                                              |         |

Wat

Het melden van schade

Hoe

Omschrijving schade:

aanvaring met wal

Een dukdalf stond zomaar ineens midden in Amstel. Nu is de boot een stuk korter.

| Wat                                                               | Ное                                                                                                    |                                                                                                    |                                                             |                                                                                   |                     |
|-------------------------------------------------------------------|----------------------------------------------------------------------------------------------------|----------------------------------------------------------------------------------------------------|-------------------------------------------------------------|-----------------------------------------------------------------------------------|---------------------|
| Opzoeken<br>telefoonnummer of<br>email adres van een<br>ander lid | <ul> <li>U kunt in het afro<br/>andere leden opz</li> <li>Als u niet wilt dat<br/>ledenadministrati</li> </ul> | beisysteem, nadat u bent i<br>zoeken.<br>: andere leden uw telefoor<br>i <u>e@willem3.nl</u> . Wij halen u | ngelogd, telefoonn<br>nnummer kunnen c<br>uw nummer en/of e | ummers en email adresser<br>ppvragen, dan kunt u dat aa<br>mail dan van de lijst. | n van<br>angeven bi |
|                                                                   | Reservering Scha                                                                                               | de Overzichten                                                                                             | Uitloggen                                                   | Help                                                                              |                     |
|                                                                   | Ledencontact                                                                                                   | Bevoegdheden                                                                                               |                                                             |                                                                                   |                     |
|                                                                   |                                                                                                    | Historie                                                                                                   |                                                             |                                                                                   |                     |
|                                                                   | regel achternaam (voo                                                                                          | ornaam) Ledencontact                                                                                       |                                                             | telefoon                                                                          |                     |
|                                                                   | 1 Aalders (Jochem                                                                                              | n) Online leden                                                                                            | ers@wanadoo.nl                                              | 0294 283 430                                                                      |                     |
|                                                                   | 2 Abels (Wim)                                                                                                  | Profiel                                                                                                    | ls@wolmail.nl                                               | 0346 580 865                                                                      |                     |
|                                                                   | 3 Acker (Marilyn)                                                                                              | Statistieken                                                                                               | ⊉ifamx.com                                                  | 020 665 3237                                                                      |                     |
|                                                                   | 4 Agteres (Talitha)                                                                                            | ) tayı                                                                                                    | eres@hotmail.com                                            | 06 2952 8760                                                                      |                     |
|                                                                   | 5 Aijtink (Daniel)                                                                                             | map                                                                                                    | leering@cs.com                                              | 020 626 1637                                                                      |                     |
|                                                                   | 7 Alblas (Aileen)                                                                                              | amo<br>abal                                                                                                | umen4@notmail.com<br>blas@hotmail.com                       | 06 4308 4094                                                                      |                     |
| Andere functies                                                   | Via het menu kunt u ook<br>Overzicht schade                                                                    | k diverse andere functies<br>es<br>adheden per persoon                                                     | oproepen, zoals                                             |                                                                                   |                     |
|                                                                   | <ul> <li>Diverse statistiek</li> </ul>                                                                         | en over het gebruik van h                                                                                  | et systeem                                                  |                                                                                   |                     |

| _ | 1             |                               | 1              | 0          | -            | On a state     | 1                                                                             |                 |               |                                          | Lt. 07              | Luz 00                     | h               | 1                | 1 m 00          |   |
|---|---------------|-------------------------------|----------------|------------|--------------|----------------|-------------------------------------------------------------------------------|-----------------|---------------|------------------------------------------|---------------------|----------------------------|-----------------|------------------|-----------------|---|
|   | Bootnaam      |                               | Туре           | Ge<br>wich | Exa<br>timen | Speciale       | Jun 27<br>19:00                                                               | 20:00           | 21:00         | 22:00                                    | Jun 27 J<br>23:00 0 | Jun 28 .<br>00:00          | Jun 28<br>01:00 | Jun 28<br>02:00  | Jun 28<br>03:00 | ? |
| ~ | Amstelbrug    |                               | 1x             | 80-        | S4,St2       |                | © 2004-2008 V                                                                 | OF My-Fleet (ww | w.my-fleet.ei | i), ver R1B01                            |                     |                            |                 |                  |                 | 4 |
|   | Amsterdam     |                               | 4x             | 75-        | S5,St2       |                |                                                                               |                 |               |                                          |                     |                            |                 |                  |                 |   |
|   | Anna van Bur  | Klik op boo                   | otnaam. Tvp    | e of       | S5           |                |                                                                               |                 |               |                                          |                     |                            |                 |                  |                 |   |
|   | Banjolas      | Gewicht m                     | net je vinger  | om         | B5,St2       |                |                                                                               |                 |               |                                          |                     |                            |                 |                  |                 |   |
|   | Big Willy     | sorterin                      | g të wijzigën  |            |              | Botenwagen     |                                                                               |                 |               |                                          |                     |                            |                 |                  |                 |   |
|   | Black Bird    |                               | Scheehout      | Alle       | S2,St2       |                |                                                                               |                 |               |                                          |                     |                            |                 |                  |                 |   |
|   | Blauwbrug     |                               | 1x             | 90-        | S4           |                |                                                                               |                 |               |                                          |                     |                            |                 |                  |                 |   |
|   | Causing a co  | mmotion                       | 1x             | 105<br>90- | S5           |                |                                                                               |                 |               |                                          |                     |                            |                 |                  |                 |   |
|   | Cobi          |                               | 2x             | 105<br>80- | S5,St2       |                |                                                                               |                 |               |                                          |                     |                            |                 |                  |                 |   |
|   | Dagbreker     |                               | Scheehout      | 95<br>Alle | S2,St2       |                |                                                                               |                 |               |                                          |                     |                            |                 |                  |                 |   |
|   | Eagle Creek   |                               | 2-             | 70-        | B5           |                |                                                                               |                 | - Deze        | blauwe lijn is de<br>tijd. Voor die tijd |                     |                            |                 |                  |                 |   |
|   | Elida         |                               | Scheehout      | 85<br>Alle | S2           |                |                                                                               |                 | kan n         | iet gereserveerd                         |                     |                            |                 |                  |                 |   |
|   | Entre Nous    |                               | Scheehout      | Alle       | S2,St2       |                |                                                                               |                 |               | worden.                                  |                     |                            |                 |                  |                 |   |
|   | Ergo 1        |                               | ergometer      | nvt        |              |                |                                                                               |                 | <u> </u>      |                                          | -                   |                            |                 |                  |                 |   |
|   | Ergo 2        |                               | ergometer      | nvt        |              |                |                                                                               |                 |               |                                          |                     |                            |                 |                  |                 |   |
|   | Ergo 3        |                               | ergometer      | nvt        |              |                |                                                                               |                 |               |                                          |                     |                            |                 |                  |                 |   |
|   | Guadalquivir  | ST                            | 4x             | 68-        | S5,St2       |                |                                                                               |                 |               |                                          |                     |                            |                 |                  |                 |   |
|   | Jacobus Vis   |                               | C1x            | 90-<br>105 | <b>S</b> 3   | Opleidingsboot |                                                                               |                 |               |                                          |                     |                            |                 |                  |                 |   |
|   | Lake Penrith  |                               | 2x             | 68-        | S5,St2       |                |                                                                               |                 |               |                                          |                     |                            |                 |                  |                 |   |
|   | Leendert      |                               | 1x             | 62-<br>77  | S5,St2       |                |                                                                               |                 |               |                                          |                     |                            |                 |                  |                 |   |
|   | Little Willy  |                               |                |            |              | Botenwagen     |                                                                               |                 |               |                                          |                     |                            |                 | Het toetsenbo    | ord kan         | ì |
|   | Nes           | druk hier met je vinger om S5 |                |            |              |                | Dit grijze vlak betekent dat dit het<br>einde is van het daglicht. Daarna mag |                 |               |                                          |                     | verschoven worden door met |                 |                  |                 |   |
|   | Niels         | het weer t                    | terug te krijg | en.        | S5,St2       |                |                                                                               |                 | nie           | t meer gereserveerd                      | worden.             |                            | he              | t toetsenbord te | everslepen      | L |
|   | Noor          |                               | The            | 55-<br>70  | S5,St2       |                |                                                                               |                 |               |                                          |                     |                            |                 | naar een ander   | e plaats.       | J |
|   | Pepijn        |                               | · · · ·        | evb        | oard         | / (            |                                                                               |                 |               |                                          |                     |                            |                 |                  |                 |   |
|   | Quin (ST)     |                               |                | -          | /            |                |                                                                               | 0               |               |                                          |                     |                            |                 |                  |                 |   |
|   | Riekermolen   | F                             | SC A           | 1          | 20           | 2 #            | 1 \$ E%                                                                       | 6 6             | - &           | o* o(                                    | 01-                 |                            |                 |                  |                 |   |
|   | Skollem III   |                               |                | ν.         | 2            | 3              | 4 5                                                                           | 0               |               | 0 9                                      |                     |                            |                 | 6                |                 |   |
|   | Strathclyde   | 6                             |                | Q          | 0.6          | WE             | R                                                                             | TY              | U             | 1 0                                      | P                   | 1 E                        | nter            |                  |                 |   |
|   | Sunflower     |                               |                |            |              |                |                                                                               |                 |               |                                          |                     |                            | 44              |                  |                 |   |
|   | The Long Pul  |                               | ~ 1            | 1          | A            | S              | DF                                                                            | G               | H             | JK                                       | LI                  | 1 M T                      |                 |                  |                 |   |
|   | Zwerver       |                               |                | 10         |              | -              |                                                                               |                 |               |                                          |                     |                            | -               | 5:5              |                 |   |
|   |               |                               | Shift          | U          |              | 2 X            | С                                                                             | VE              |               |                                          |                     |                            |                 | 0                |                 |   |
| ~ |               |                               |                | 1          | 1            | E              |                                                                               |                 |               | 121                                      | > 2                 | TYOO                       | Lilling         | A                |                 | V |
| U | bent niet aar |                               |                |            | •            |                |                                                                               |                 |               |                                          |                     | 1 82                       | Ultra           |                  | 3               | > |
|   |               |                               |                |            |              |                |                                                                               |                 |               |                                          |                     |                            |                 | /                |                 |   |

## WillemIIIgitaal